# DUAL ENROLLIMENT © OCONEEFALLLINE

## How to Apply for Dual Enrollment Funding (Financial Aid)

Have you EVER created an account in **GAfutures** ?

### YES

- 1. Go to www.gafutures.org
- 2. Click the Sign In button
- Enter your Username and Password
- 4. Click the Sign In button

- NO
- 1. Go to www.gafutures.org
- 2. Click the Create an Account button
- 3. Complete all information on the **Create account screen**
- 4. Click the Create Account button

Once you are signed in or have created a new account, complete the application:

- 1. Click My Dual Enrollment Profile.
- 2. Click Apply Now, then Apply for Dual Enrollment
- 3. Under **Student Demographic** section, review your pre-populated information and verify that your SSN and DOB are correct. Enter any missing info. If no parent/guardian email address is showing, enter email address.
- 4. Under High School section:
  - Click High School.
  - Select your high school name.
  - In the I Plan to Enroll statement, select the school year that applies to you: May 2024 - April 2025 ('24-25 school year)
  - Select your grade level.
- 5. Under College Selection section, select Oconee Fall Line Technical College
- 6. Under Participation Agreement section:
  - Go to **Student Acknowledgment**, read and click on each box to indicate your agreement/understanding.
  - Read the HOPE Grant Implications box and click 'I Understand'.
  - For Student Signature, type your first and last name.
  - Click Submit.
- To complete the parent portion of the student's dual enrollment funding application, parents can use the Dual Enrollment Application ID, student's SSN and/or DOB.

**Note:** You must apply for and secure your Dual Enrollment funding in GAfutures **each year**. For help with your GAfutures application, please click the **Help** button on the GAfutures website or contact your High School Initiatives Representative.

### Contact Information

Getting answers to your question is as easy as an email or phone call to one of OFTC's High School Coordinators or your local high school guidance counselor.

Bleckley, Dodge, Laurens, Telfair, Wheeler, Wilkinson Counties:

#### Eriana Jackson

*High School Coordinator,* Email: ejackson@oftc.edu Phone: (478) 274-7765

Glascock, Hancock, Jefferson, Warren, Washington Counties:

### Jennifer Todd

*High School Initiatives Director* Email: jtodd@oftc.edu Phone: (478) 553-2098

Dr. Saketha Adams

Vice President of Student Affairs sadams@oftc.edu (478) 553-2080

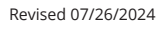

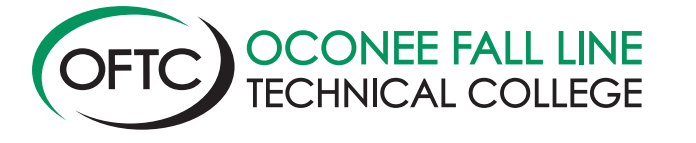

A Unit of the Technical College System of Georgia Equal Opportunity Institution